### iLab and CAMS interface:

Grant account access is required in CAMS to be able to request core services in iLab. Once your account access is granted in the CAMS it is copied into iLab overnight.

### **CAMS REQUEST OVERVIEW**

1. Sign into CAMS using your Penn Key. (https://www.med.upenn.edu/apps/ cams/)

Press the "Request Access" button at the top of the left side menu.
 Use the prompts to enter the 'spender' (you), the account, and the cores you'd like to spend at.

If you have any problems or question, to contact CAMS support, please use the "Feedback" link at the top right of the screen.

## **REQUEST ACCESS INSTRUCTIONS**

Here are some instructions for customers requesting access in CAMS (https://www.med.upenn.edu/apps/cams/) to spend on accounts in cores.

BAs do NOT need to request access for customers. BAs can directly approve access by using the 'Add Access' function. If you BA needs help using CAMS, please direct them to the Documentation link at the top right of the home page of CAMS (https://www.med.upenn.edu/apps/cams/documentation)

Log into CAMS <u>https://www.med.upenn.edu/apps/cams/</u> and click 'Request Access' on the left navigation (Picture 1)

Picture 1.

| School of Medicine<br>UNIVERSITY of PENNSYLVANIA | CAMS<br>Central Account Management Services |                       |                                 | Home                                                                      | Feedback Documentatic | in Cancel Proxy Logout           |
|--------------------------------------------------|---------------------------------------------|-----------------------|---------------------------------|---------------------------------------------------------------------------|-----------------------|----------------------------------|
|                                                  |                                             | You are proxied as HO | NG KONG. This is a staging appl | lication.                                                                 |                       |                                  |
| Request Access Click                             | here<br>Dashboard                           |                       |                                 |                                                                           |                       | HONG KONG                        |
| Billing <                                        |                                             |                       | Spend                           | ler                                                                       |                       |                                  |
|                                                  | Go                                          | Request Access        | Acco<br>View Details            | 7<br>ounts with Active Access                                             | Pending Acc           | <b>4</b><br>ess Requests         |
|                                                  | Pending Access Requests                     | ,                     |                                 | ,                                                                         |                       |                                  |
|                                                  | Requested for                               | Requested by          | ORG-FUND-PROG-CREF              | Account Name                                                              | Owner                 | Core(s)                          |
|                                                  | HONG KONG                                   | -                     | 4245-568758-2433-1243           | Engineering T cells to Provide<br>Durable Control of HIV-1<br>Replication | JAMES A HOXIE         | MCS Cell Center<br>TRCLSB DNASEQ |
|                                                  | Accounts Expiring in the Nex                | t 31 Days             | Nov                             |                                                                           |                       |                                  |
|                                                  | L                                           |                       | NOR                             | 5                                                                         |                       |                                  |

Select which user(s) for who you want to request access. Include yourself if you want access. (Picture 2)

| Picture 2      |   |                                                                       |                           |                                    |                   |  |  |  |  |
|----------------|---|-----------------------------------------------------------------------|---------------------------|------------------------------------|-------------------|--|--|--|--|
| Request Access |   |                                                                       |                           |                                    |                   |  |  |  |  |
| Access         | < | Request /                                                             | Access                    |                                    |                   |  |  |  |  |
| Billing        | < | You can request access to accounts and cores for yourself and others. |                           |                                    |                   |  |  |  |  |
|                |   |                                                                       | Select Users              | Select Accounts                    | Select Cores      |  |  |  |  |
|                |   | Search for and                                                        | select one or more users  | Select one or more people for      |                   |  |  |  |  |
|                |   |                                                                       | margheim                  | whom you are requesting access     | , 🛞 🔺             |  |  |  |  |
|                |   |                                                                       | Margheim, Stephen         | including yourself if appropriate. | 83722690          |  |  |  |  |
|                |   |                                                                       | Selected Spenders         | Selected Accounts                  | Selected Cores    |  |  |  |  |
|                |   | ABERRA,                                                               | FATEN N. x Guerin, Paul x |                                    |                   |  |  |  |  |
|                |   | Sele                                                                  | ected names               |                                    |                   |  |  |  |  |
|                |   | app                                                                   | ear here                  |                                    |                   |  |  |  |  |
|                |   |                                                                       |                           |                                    |                   |  |  |  |  |
|                |   |                                                                       |                           |                                    | La Request Access |  |  |  |  |

Select which accounts you want to spend on. You can do this by PI (Picture 3) or by individual account (Picture 4).

| Picture 3          |              |                 |                               |                                               |                              |                                |            |                  |                                     |                                |              |        |
|--------------------|--------------|-----------------|-------------------------------|-----------------------------------------------|------------------------------|--------------------------------|------------|------------------|-------------------------------------|--------------------------------|--------------|--------|
| School of Medicine |              | CAN<br>entral A | <b>NS</b><br>Account Manageme | ant Services                                  |                              |                                |            | Home             | Feedback                            | Documentation                  | Cancel Proxy | Logout |
| Permet Access      |              |                 |                               | You are proxied as F                          | FATEN AI                     | BERRA. This is a staging appli | cation.    |                  |                                     |                                |              |        |
| Access             |              | Re              | quest Ac                      | cess                                          |                              |                                |            |                  |                                     |                                |              |        |
| Billing            | ~            |                 | •                             |                                               | ,                            |                                |            |                  |                                     |                                |              |        |
| chining (          |              | You             | can request                   | access to accounts and cores i                | tor you                      | irself and others.             |            |                  | _                                   |                                |              |        |
|                    | Select Users |                 |                               | Select Users                                  |                              | Select Accounts                |            |                  | Select Cores                        |                                |              |        |
|                    |              |                 |                               |                                               |                              |                                |            |                  |                                     |                                |              |        |
|                    |              | S               | earch for and sele            | ect one or more accounts                      |                              |                                |            |                  |                                     |                                |              |        |
|                    |              |                 | Select by Accoun              | t Owner/PI                                    | Select by individual account |                                |            |                  |                                     |                                |              |        |
|                    |              |                 | Skarke, Carsten               | С.                                            |                              | 8 4                            | org        |                  | fund                                | prog                           | cref         |        |
|                    |              |                 |                               |                                               |                              |                                |            |                  |                                     |                                |              |        |
|                    |              |                 | CAMS ID 🗘                     | Project Title\$                               |                              | ORG-FUND-PROG-CREF\$           | Acc<br>Sta | ount<br>itus Spo | onsor≑                              |                                | End Date\$   |        |
|                    |              |                 | 47753                         | Institutional Clinical and Translational Scie | ence                         | 4624-574272-2802-3536          | A          | ctive NAT        | TIONAL CENTER F                     | OR ADVANCING<br>ENCES/NIH/DHHS | 05/31/2019   |        |
|                    | •            |                 | 48025                         | Center of Excellence in Environmental Tox     | xicol                        | 4119-573894-2433-3536          | A          | ctive NA<br>HE   | TIONAL INSTITUTE<br>ALTH SCIENCES/N | OF ENVIRONMENTAL<br>IIH/DHHS   | 03/31/2019   |        |
|                    |              |                 | 37380                         | CFAR                                          |                              | 4636-014001-2000-3536          | A          | ctive -          |                                     |                                | 06/30/2019   |        |
|                    |              | -               | 48300                         | Dereonalization                               |                              | 4110-014001-2000-4347          | Δ,         |                  |                                     |                                | 06/30/3030   |        |

# Picture 4

| School of Medicine | CAMS<br>Central Account Management Services                                                                        |                                        | Home F                                                                                                    | eedback Documentation C                                                | Cancel Proxy Logout                      |  |  |  |
|--------------------|----------------------------------------------------------------------------------------------------|----------------------------------------|----------------------------------------------------------------------------------------------------|------------------------------------------------------------------------|------------------------------------------|--|--|--|
|                    | You are proxied as                                                                                                 | FATEN ABERRA. This is a staging applic | cation.                                                                                                   |                                                                        |                                          |  |  |  |
| Request Access     |                                                                                                    |                                        |                                                                                                    |                                                                        |                                          |  |  |  |
| Access <           | Request Access                                                                                                    |                                        |                                                                                                    |                                                                        |                                          |  |  |  |
| Billing <          | You can request access to accounts and cores for yourself and others.                                              |                                        |                                                                                                    |                                                                        |                                          |  |  |  |
|                    | Select Users                                                                                                    | Select Accou                           | unts                                                                                                    | Select Cores                                                           |                                          |  |  |  |
|                    | Search for and select one or more accounts<br>Select by Account Owner/PI<br>Account Owner/PI last name, first name | Self                                   | ect by individual account<br>org 57<br>00-4611-4-571868-3000-200<br>Owner Project<br>FELDMAN, Neurologi C | 11868 prog<br>3-1131<br>Title Sponsor<br>Inicial NATIONAL INSTITUTE OF | cref<br>Active<br>End Date<br>2019-06-30 |  |  |  |
|                    | Selected Spenders                                                                                                  | Selected 4                             | HAROLD I Epidemiology In                                                                                  | AND STROKE/NIH/DHHS                                                    | 5                                        |  |  |  |
|                    | ABERRA, FATEN N. x Guorin, Paul x                                                                                  | 400-4119-4-573894-3000-24              | 433-3 x                                                                                                   |                                                                        | Access                                   |  |  |  |

Select core(s) in which you want the selected people to be able to spend on the selected accounts (Picture 5).

### Picture 5

| School of Medicine | CAMS<br>Central Account Management Services  | Home                                                               | Feedback Documentation Cancel Proxy Logout |
|--------------------|----------------------------------------------|--------------------------------------------------------------------|--------------------------------------------|
|                    | You are proxied as                           | FATEN ABERRA. This is a staging application.                       |                                            |
| equest Access      |                                              |                                                                    |                                            |
| cess <             | Request Access                               |                                                                    |                                            |
| lling <            | You can request access to accounts and cores | for yourself and others.                                           |                                            |
|                    | Select Users                                 | Select Accounts                                                    | Select Cores                               |
|                    | Select one or more cores                     | SPR)<br>lity (CVPF)<br>L)<br>QPRC)<br>TCMF)<br>es Billing (TRCLSB) | can select<br>than one<br>per request      |

Click 'Request Access' (Picture 6). Your request will be routed to the appropriate BA(s) for approval.

| Picture 6                                        |                              |                                                                 |                                                                    |                                                   |  |
|--------------------------------------------------|------------------------------|-----------------------------------------------------------------|--------------------------------------------------------------------|---------------------------------------------------|--|
| School of Medicine<br>UNIVERSITY of PENNSYLVANIA | CAMS<br>Central Account Mana | gement Services                                                 | Home                                                               | Feedback   Documentation   Cancel Proxy   Logout  |  |
|                                                  |                              | You are proxied as                                              | s FATEN ABERRA. This is a staging application.                     | T                                                 |  |
| Request Access                                   | Deguast                      | A                                                               |                                                                    |                                                   |  |
| Access                                           | Request                      | ACCESS                                                          |                                                                    | There is lots                                     |  |
| Billing                                          | You can reque                | est access to accounts and cores                                | of help here.                                                      |                                                   |  |
|                                                  |                              | Select Users                                                    | Select Accounts                                                    | Select Cores                                      |  |
|                                                  | Select one or a              | Clinical Cell and Vaccine Production Facility Selected Spenders | y (CVPF) Selected Accounts                                         | - Selected Cores                                  |  |
|                                                  | ABERRA,                      | FATEN N 🗙 Guerin, Paul 🗴                                        | 400-4119-4-573894-3000-2433-3 x<br>400-4611-4-571868-3000-2003-1 x | SCXC & Cell Center & CVPF &<br>Clicking here will |  |
|                                                  |                              |                                                                 |                                                                    | route your request to                             |  |
|                                                  |                              |                                                                 |                                                                    | your BA for approval Arequest Access              |  |

You can see your pending requests on your dashboard. Click the 'Spender tab' (Picture 7)

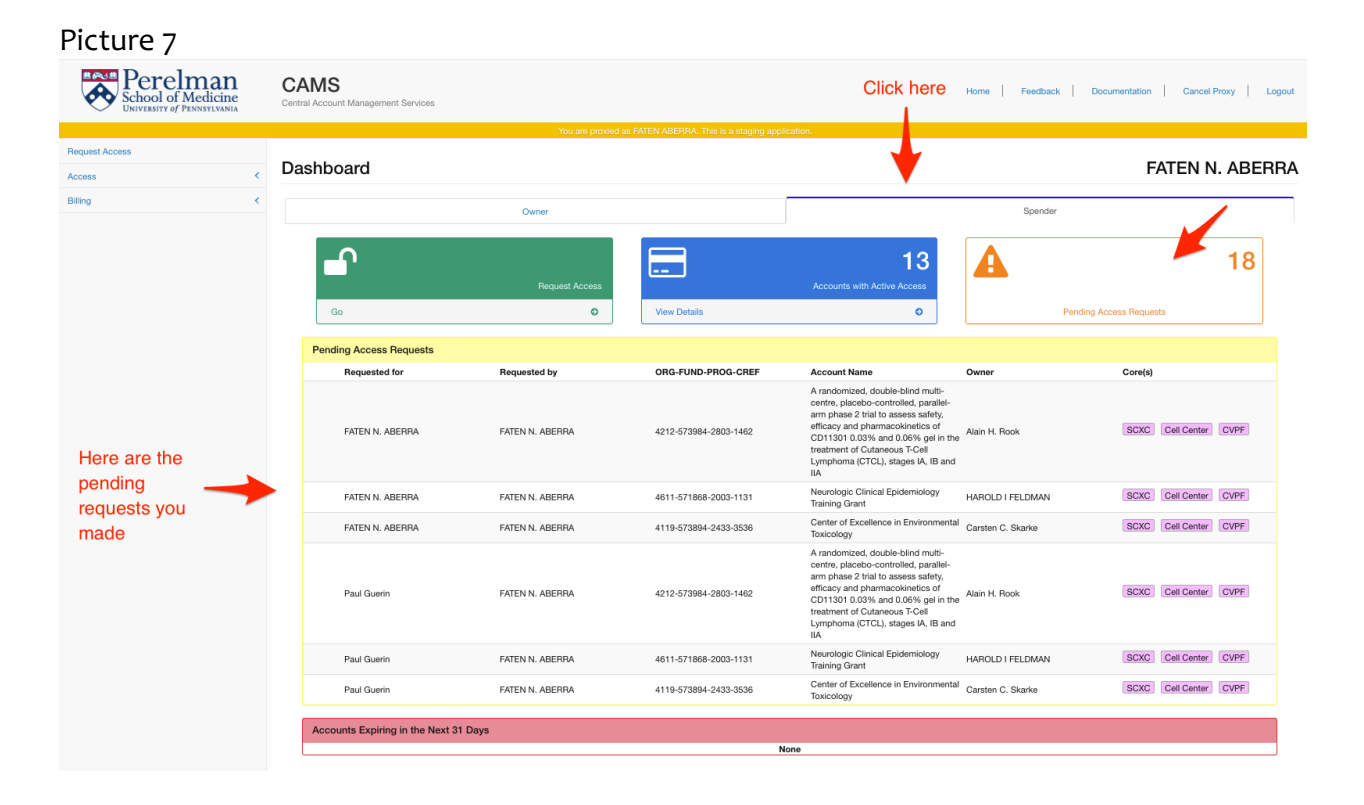